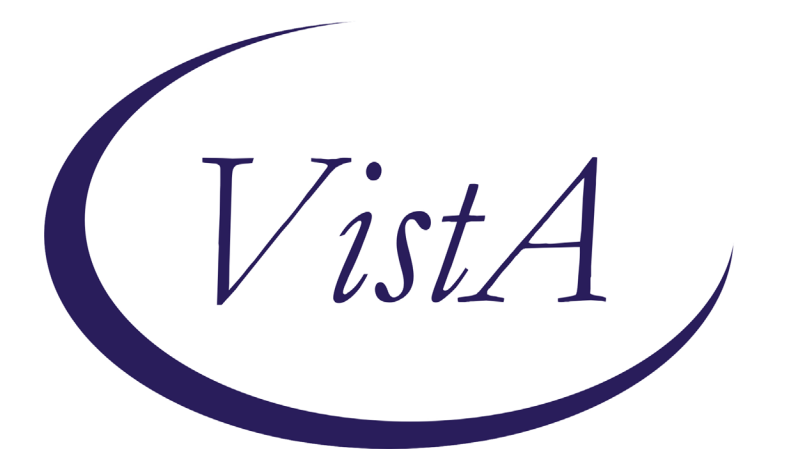

Update\_2\_0\_200

# **Clinical Reminders**

# VA-COVID-19 SCREEN UPDATE Install Guide

April 2021

Product Development Office of Information Technology Department of Veterans Affairs

| Table of Contents |   |
|-------------------|---|
| INTRODUCTION      | 1 |
| PRE-INSTALL       |   |
| INSTALL DETAILS   |   |
| INSTALL EXAMPLE   | 4 |
| POST INSTALLATION | 7 |

### Introduction

### **DESCRIPTION:**

The national Infectious Disease and Infection Control experts, along with input from other program offices and in review of feedback from the field, have updated the COVID-19 Screening template. The symptoms reflect the questions posed by the CDC more precisely. These changes are also being created in a tool for Cerner sites, which will be coming through the Cerner channels.

Immunization is being removed from the COVID-19 Screening template to provide consistency with the Cerner tool. It is being added in Update 194 as additional information in the banner.

The screening template will be updated in each of the locations where it is currently in use (Screen, ED Triage, CLC, SCI/D) as well as the symptoms being updated in additional templates where they currently exist (Telephone follow-up and Antibody testing).

The CLC and SCI/D have an unable to screen option for use with patients that are unable to answer the screening questions.

| 🔁 Reminder Dialog Template: SCREENING COVID                                                                   | × |
|----------------------------------------------------------------------------------------------------|---|
| Coronavirus Disease 2019 (COVID-19) Screen version 7.1                                                        |   |
| Record the patient's responses to the following questions: (check all that apply, or None at the end)         |   |
| In the last 14 days have you had new onset of any of the following symptoms?                                  |   |
| Chills Comment:                                                                                               |   |
| Cough Comment:                                                                                                |   |
| Diarrhea Comment:                                                                                             |   |
| Fatigue Comment:                                                                                              |   |
| Fever Comment:                                                                                                |   |
| F Headache Comment:                                                                                           |   |
| V Loss of taste or smell Comment:                                                                             |   |
| Muscle pain (myalgias) Comment:                                                                               |   |
| Vausea Comment:                                                                                               |   |
| Runny nose (Rhinorrhea) Comment:                                                                              |   |
| Shortness of Breath (Dyspnea) Comment:                                                                        |   |
| Sore throat Comment:                                                                                          |   |
| Vomiting Comment:                                                                                             |   |
| No symptoms                                                                                                   |   |
| Within the last 14 days, have you had:                                                                        |   |
| ₩ Close exposure (within 6 feet for more than 15 minutes) to someone with a febrile/respiratory illness       |   |
| Comment:                                                                                                    |   |
| ✓ Close exposure (within 6 feet for more than 15 minutes) to someone with known or suspected case of COVID-19 |   |
| Comment:                                                                                                    |   |
| No known exposure                                                                                             |   |
|                                                                                                    |   |
| Any symptom or exposure equal to positive screen                                                              |   |
| Patient has a POSITIVE symptom or exposure and requires further evaluation Nurse/Provider/Other notified      |   |
| Screen is negative                                                                                            |   |
| Patient is waiting on COVID-19 test results. Comment:                                                         |   |
| Patient reports prior COVID-19 Diagnosis. Comment:                                                            |   |

UPDATE\_2\_0\_200 contains 1 Reminder Exchange entry: UPDATE\_2\_0\_200 VA-COVID-19 SCREEN UPDATE

The exchange file contains the following components:

#### TIU TEMPLATE FIELD

VA-COVID-COVID-19 AB INFORMATION SHEET

#### **HEALTH FACTORS**

VA-TRAVEL SCREEN [C] VA-EXPOSURE TO COVID NO VA-EXPOSURE TO COVID YES VA-COVID-19 VA-EXPOSURE TO FEVER/RESP ILL 14D VA-COVID-19 NO SYMPTOMS VA-SYMPTOM VOMITING VA-SYMPTOM SORE THROAT VA-SYMPTOM SHORTNESS OF BREATH VA-SYMPTOM RUNNY NOSE VA-SYMPTOM NAUSEA VA-SYMPTOM MUSCLE PAIN VA-SYMPTOM LOSS OF TASTE OR SMELL **VA-SYMPTOM HEADACHE** VA-SYMPTOM FEVER **VA-SYMPTOM FATIGUE** VA-SYMPTOM DIARRHEA VA-SYMPTOM COUGH VA-SYMPTOM CHILLS VA-COVID-19 OUTSIDE PCR SPEC COLLECTED VA-COVID-19 NON PCR AG LAB OUTSIDE NEG VA-COVID-19 UNK OUTSIDE LAB TEST NEG VA-COVID-19 PCR LAB OUTSIDE NEGATIVE VA-COVID-19 NON PCR AG LAB OUTSIDE POS VA-COVID-19 UNK OUTSIDE LAB TEST POS VA-COVID-19 PCR LAB OUTSIDE POSITIVE VA-COVID-19 PRIOR DIAGNOSIS VA-COVID WAITING TEST RESULTS VA-COVID SCREEN NEGATIVE VA-COVID SCREEN POSITIVE VA-TRAVEL 21 DAYS UNABLE TO ANSWER VA-NO HEADACHE LOSS OF TASTE OR SMELL VA-SYMPTOM LOSS OF TASTE VA-SYMPTOM LOSS OF SMELL

#### **REMINDER SPONSOR**

Office of Geriatric Extended Care

### **REMINDER TERM**

VA-REMINDER UPDATE\_2\_0\_200 VA-COVID-19 SCREEN COMPLETE TODAY

### **REMINDER DIALOG**

VA-COVID-19 CLC SCREEN VA-GP COVID-19 SCREEN UPDATE 7

## **Pre-Install**

Using the Vista menu Reminder Dialog Manager, Reminder Dialog, change your view to GROUP and choose inquire/print for the reminder dialog group, VAL-COVID-19 CLC SCREEN LOCAL GROUP.

Save this info for the post install, it will make adding information back post -install easier if your site has made local edits. Not all sites will have made local edits to this dialog groups.

## **Install Details**

Installation:

=============

This update can be loaded with users on the system. Installation will take less than 5 minutes. You will need to allow additional time for the pre and post install steps.

This update is being distributed as a web host file. The address for the host file is: https://REDACTED /docs/UPDATE\_2\_0\_200.PRD

The file will be installed using Reminder Exchange, programmer access is not required.

## **Install Example**

To Load the Web Host File. Navigate to Reminder exchange in Vista

| + .   | +      | Next  | Scree  | en - | - Prev | Screen | ??  | More   | Actions |             | >>>                |
|-------|--------|-------|--------|------|--------|--------|-----|--------|---------|-------------|--------------------|
| CFE   | Create | Exch  | ange F | ile  | Entry  |        | LHF | Load   | Host Fi | 10          |                    |
| CHF   | Create | Host  | File   |      |        |        | LMM | Load   | MailMan | Message     |                    |
| CMM   | Create | Mail  | Man Me | ssag | e      |        | LR  | List   | Reminde | r Definitio | ons                |
| DFE   | Delete | Exch  | ange F | ile  | Entry  |        | LWH | Load   | Web Hos | t File      |                    |
| IFE   | Instal | 1 Exc | hange  | File | Entry  |        | RI  | Remir  | der Def | inition Inc | uiry               |
| IH    | Instal | latio | n Hist | tory |        |        | RP  | Repac  | :k      |             |                    |
| Selec | t Acti | on: N | ext Sc | reen | // LWH | Load   | Web | Host F | ile     |             |                    |
| Input | the U  | RL fo | r the  | .prd | file:  | https: | 11  |        |         | /docs/      | UPDATE_2_0_200.PRE |

At the **Select Action:** prompt, enter **LWH** for Load Web Host File At the **Input the url for the .prd file:** prompt, type the following web address: https://REDACTED /UPDATE 2 0 200.PRD

You should see a message at the top of your screen that the file loaded successfully

```
https://
```

/UPDATE\_2\_0\_200.PRD successfully loaded.

Search and locate an entry titled **UPDATE\_2\_0\_200 VA-COVID-19 SCREEN UPDATE** in reminder exchange.

| +Item | Entry                       |        | Source | 9              |            | Date Pa     | acked      |
|-------|-----------------------------|--------|--------|----------------|------------|-------------|------------|
| 272   | UPDATE_2_0_200 VA-COVID-19  | 9      |        |                |            | 04/01/2     | 2021004:33 |
|       | SCREEN UPDATE               |        |        |                |            |             |            |
| 273   | UPDATE_2_0_21 VA-BATTL      | ELD    |        |                |            | 04/18/2     | 2017005:39 |
|       | ACUPUNCTURE                 |        |        |                |            | 12.22.00.23 |            |
| 274   | UPDATE_2_0_22 VA-GATEWAY 1  | го     |        |                |            | 05/12/2     | 2017009:36 |
|       | HEALTHY LIVING              |        |        |                |            |             |            |
| 275   | UPDATE_2_0_23 VA-NALOXONE   | USE    |        |                |            | 10/13/3     | 2017@12:09 |
| 276   | UPDATE_2_0_24 MISC UPDATE   | 3      |        |                |            | 05/08/      | 2017@04:44 |
| 277   | UPDATE_2_0_26 VA-HEAD AND   |        |        |                |            | 08/22/3     | 2017@13:17 |
|       | NECK CANCER DIALOGS         | -      |        |                |            |             |            |
| +     | + Next Screen - Prev        | Screen | ??     | More A         | ctions     |             | >>>        |
| CFE   | Create Exchange File Entry  |        | LHF    | Load H         | lost File  |             |            |
| CHF   | Create Host File            |        | LMM    | Load M         | lailMan Me | essage      |            |
| CMM   | Create MailMan Message      |        | LR     | List R         | eminder [  | Definitions |            |
| DFE   | Delete Exchange File Entry  |        | LWH    | Load W         | leb Host F | File        |            |
| IFE   | Install Exchange File Entry |        | RI     | Remind         | er Defini  | ition Inqui | ry         |
| IH    | Installation History        |        | RP     | Repack         |            |             |            |
| Selec | t Action: Next Screen// ife | Inst   | all Ex | <b>kchange</b> | File Ent   | try         |            |
| Enter | a list or range of numbers  | (1-511 | ): 272 | 2              |            |             |            |

At the <u>Select Action</u> prompt, enter <u>IFE</u> for Install Exchange File Entry Enter the number that corresponds with your entry **UPDATE\_2\_0\_200 VA-COVID-19 SCREEN UPDATE** (*in this example it is entry 272 it will vary by site*). The date of the exchange file should be 04/01/2021.

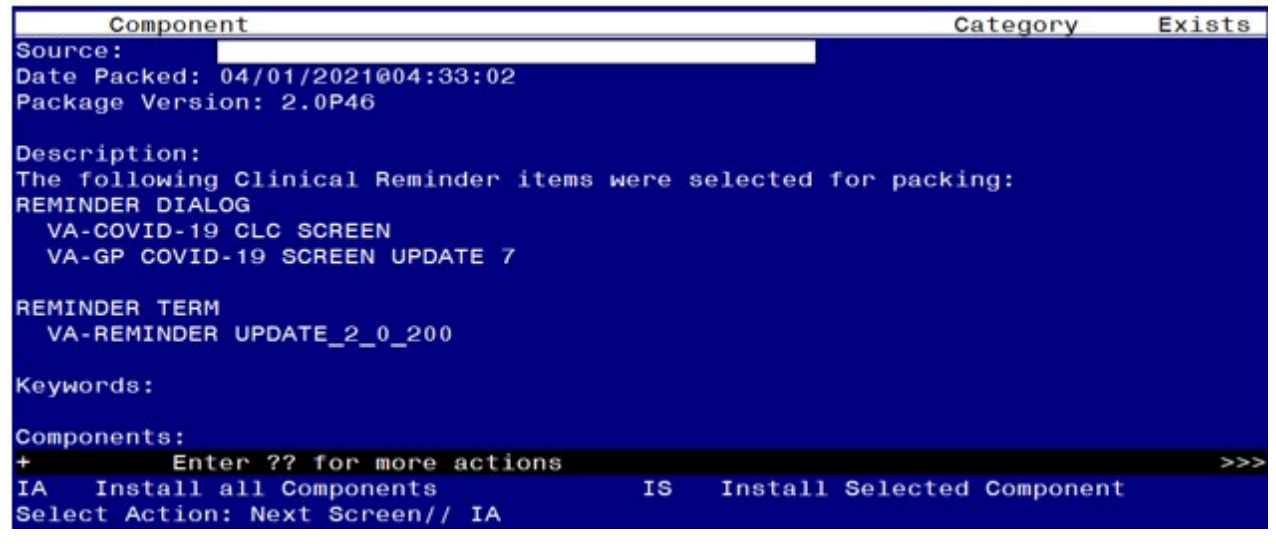

At the **<u>Select Action</u>** prompt, type **<u>IA</u>** for Install all Components and hit enter. Select Action: Next Screen// <u>IA</u> Install all Components

You will see several prompts, for all new entries you will choose **I to Install** For components that already exists but the packed component is different, you will choose **S to Skip**.

You will be prompted to install the FIRST reminder dialog component – You will choose to install all even though some components may have an X to indicate that they exist.

| Раске   | a reminder dialog: VA-GP COVID-19 SCREEN OPDATE 7 [r | NATIONAL DIALOG  |        |
|---------|------------------------------------------------------|------------------|--------|
| Item    | Seq. Dialog Findings                                 | Туре             | Exists |
| 1       | VA-GP COVID-19 SCREEN UPDATE 7                       | group            |        |
|         | Finding: *NONE*                                      |                  |        |
| -       |                                                      |                  |        |
| 2       | 5 VA-GP COVID SYMPTOMS AND TRAVEL                    | group            | X      |
| 2       | 5 5 VA CD COVID LIDDATED SCREENING QUESTIONS         | apoup            |        |
| · · · · | Finding: *NONE*                                      | group            |        |
| 4       | 5.5.5 VA-COVID SYMPTOM CHILLS                        | element          | х      |
|         | Finding: VA-SYMPTOM CHILLS (HEALTH FACTOR)           |                  | Х      |
| 5       | 5.5.10 VA-COVID SYMPTOM COUGH                        | element          | Х      |
|         | Finding: VA-SYMPTOM COUGH (HEALTH FACTOR)            |                  | Х      |
| 6       | 5.5.15 VA-COVID SYMPTOM DIARRHEA                     | element          | Х      |
| _       | Finding: VA-SYMPTOM DIARRHEA (HEALTH FACTOR)         |                  | X      |
| 7       | 5.5.20 VA-COVID SYMPTOM FATIGUE                      | element          | Х      |
|         | Finding: VA-SYMPIOM FAIIGUE (HEALIH FACIOR)          |                  | Х      |
| +       | + Next Screen - Prev Screen ?? More Actions          | )<br>            |        |
|         | Dialog Details DI Dialog lext IS                     | Install Selected |        |
|         | Dialog Findings DU Dialog Usage QU                   | QUIT             |        |
|         | t Action: Next Senson // IA                          |                  |        |
| Serec   | L ACTION. Next Screen// IA                           |                  |        |

At the <u>Select Action</u> prompt, type <u>IA</u> to install the dialog – <u>VA-GP COVID-19 SCREEN</u> <u>UPDATE 7</u> Select Action: Next Screen// IA Install All

Install reminder dialog and all components with no further changes: Y// Yes

| Packe | d reminder dialog: VA-GP COVID-19 SCREEN UPDATE 7 [NAT | IONAL DIALOG] |        |
|-------|--------------------------------------------------------|---------------|--------|
| VA-GP | COVID-19 SCREEN UPDATE 7 (group) installed from excha  | nge file.     |        |
| Item  | Seq. Dialog Findings                                   | Туре          | Exists |
| 1     | VA-GP COVID-19 SCREEN UPDATE 7                         | group         | X      |
|       | Finding: *NONE*                                        |               |        |
|       |                                                        |               |        |
| 2     | 5 VA-GP COVID SYMPTOMS AND TRAVEL                      | group         | X      |
|       | Finding: *NONE*                                        |               |        |
| 3     | 5.5 VA-GP COVID UPDATED SCREENING QUESTIONS            | group         | X      |
|       | Finding: *NONE*                                        |               |        |
| 4     | 5.5.5 VA-COVID SYMPTOM CHILLS                          | element       | X      |
|       | Finding: VA-SYMPTOM CHILLS (HEALTH FACTOR)             |               | Х      |
| 5     | 5.5.10 VA-COVID SYMPTOM COUGH                          | element       | X      |
|       | Finding: VA-SYMPTOM COUGH (HEALTH FACTOR)              |               | X      |
| 6     | 5.5.15 VA-COVID SYMPTOM DIARRHEA                       | element       | X      |
|       | Finding: VA-SYMPTOM DIARRHEA (HEALTH FACTOR)           |               | X      |
| 7     | 5.5.20 VA-COVID SYMPTOM FATIGUE                        | element       | X      |
|       | Finding: VA-SYMPTOM FATIGUE (HEALTH FACTOR)            |               | X      |
| +     | + Next Screen - Prev Screen ?? More Actions            |               |        |
| DD    | Dialog Details DT Dialog Text IS In                    | stall Selecte | d      |
| DF    | Dialog Findings DU Dialog Usage QU Qu                  | it            |        |
| DS    | Dialog Summary IA Install All                          |               |        |
| Selec | t Action: Next Screen// Q                              |               |        |

After completing this dialog install, you will type Q.

You will be prompted to install the next reminder dialog component -You will choose to install all even though some components may have an X to indicate that they exist.

| Packed | reminder dialog: VA-COVID-19 CLC SCREEN [NATIONAL DI                       | ALOG]          |        |
|--------|----------------------------------------------------------------------------|----------------|--------|
| Item   | Seg. Dialog Findings                                                       | Туре           | Exists |
| 1      | VA-COVID-19 CLC SCREEN                                                     | dialog         | Х      |
| 2      | 5 VA-COVID-19 CLC SCREEN VERSION<br>Finding: *NONE*                        | element        | х      |
| 3      | 10 VA-COVID-19 CLC COVID SCREEN HEADER<br>Finding: *NONE*                  | group          | x      |
| 4      | 10.3 VAL-COVID-19 CLC TEMP OBJECT<br>Finding: *NONE*                       | element        |        |
| 5      | 10.5 VA-COVID-19 CLC TEMPERATURE<br>Finding: TEMPERATURE (GMRV VITAL TYPE) | group          | X      |
| 6      | 10.10 VA-GP COVID-19 SCREEN CLC<br>Finding: *NONE*                         | group          |        |
| 7      | 10.10.10 VA-GP COVID-19 SCREEN COMPLETE CLC<br>Finding: *NONE*             | group          |        |
| +      | + Next Screen - Prev Screen ?? More Actions                                |                |        |
| DD D   | ialog Details DT Dialog Text IS Ins                                        | stall Selected | d      |
| DF D   | vialog Findings DU Dialog Usage QU Qu                                      | it             |        |
| DS D   | Dialog Summary IA Install All                                              |                |        |
| Select | Action: Next Screen// IA                                                   |                |        |

At the Select Action prompt, type IA to install the dialog – VA-COVID-19 CLC SCREEN Select Action: Next Screen// IA Install All

Install reminder dialog and all components with no further changes: Y// Yes

| Packe | ed remi | nder dialog: V  | A-COV      | ID-19 CLC S             | CREEN INAT | IONAL  | DIALOGI  |          |                    |
|-------|---------|-----------------|------------|-------------------------|------------|--------|----------|----------|--------------------|
| VA-CC | VID-19  | CLC SCREEN (re  | emind      | er dialog) :            | installed  | from   | exchange | file.    |                    |
| Iten  | ı Seq.  | Dialog Finding  | 1s         | <u> </u>                |            |        |          | Туре     | Exists             |
| 1     | VA-     | COVID-19 CLC S  | REEN       |                         |            |        | C        | lialog   | Х                  |
|       |         |                 |            |                         |            |        |          |          |                    |
| 2     | 5 VA    | -COVID-19 CLC S | SCREE      | N VERSION               |            |        | el       | Lement   | ×                  |
|       |         | Finding: *NON   | *          |                         |            |        |          |          |                    |
|       |         |                 |            |                         |            |        |          |          |                    |
| 3     | 10 V.   | A-COVID-19 CLC  | COVI       | D SCREEN HE             | ADER       |        |          | group    | X                  |
|       | 10.0    | Finding: *NON   | -*<br>     |                         |            |        |          |          |                    |
| 4     | 10.3    | VAL-COVID-19    | JLC I      | EMP OBJECT              |            |        | el       | Lement   | X                  |
| 5     | 10 5    | VA COVID 10 CI  | ="<br>С ТЕ |                         |            |        |          | apoup    | ~                  |
| 5     | 10.5    | Finding: TEMP   |            | MPERATURE               |            |        |          | group    | $\hat{\mathbf{v}}$ |
| 6     | 10 1    | 1 VA_GP COVID_  |            | REEN CLC                | TAL TIFL)  |        |          | aroun    | Ŷ                  |
|       | 10.1    | Finding: *NON   | =*         |                         |            |        |          | group    | ~                  |
| 7     | 10.1    | 0.10 VA-GP COV  | -<br>[D-19 | SCREEN COM              | PLETE CLC  |        |          | aroup    | x                  |
|       |         | Finding: *NON   | *          |                         |            |        |          | 3        |                    |
| +     | +       | Next Screen     | - Pr       | ev Screen               | ?? More A  | Action | S        |          |                    |
| DD    | Dialog  | Details         | DT         | Dialog Tex <sup>-</sup> | t          | IS     | Install  | Selected |                    |
| DF    | Dialog  | Findings        | DU         | Dialog Usa              | ge         | QU     | Quit     |          |                    |
| DS    | Dialog  | Summary         | IA         | Install Al              | 1          |        |          |          |                    |
| Selec | t Acti  | on: Next Scree  | n// Q      |                         |            |        |          |          |                    |

After completing this dialog install, you will type Q.

| Compone                                                                      | nt                                                                   |                          | Ca                | ategory   | Exists |
|------------------------------------------------------------------------------|----------------------------------------------------------------------|--------------------------|-------------------|-----------|--------|
| Source:<br>Date Packed:<br>Package Versi                                     | 04/01/2021@04:33:02<br>on: 2.0P46                                    |                          |                   |           |        |
| Description:<br>The following<br>REMINDER DIAL<br>VA-COVID-19<br>VA-GP COVID | Clinical Reminder items w<br>OG<br>CLC SCREEN<br>-19 SCREEN UPDATE 7 | ere selected             | for packii        | ng:       |        |
| REMINDER TERM<br>VA-REMINDER<br>Keywords:                                    | UPDATE_2_0_200                                                       |                          |                   |           |        |
| Components:                                                                  |                                                                      |                          |                   |           |        |
| + + N<br>IA Install<br>Select Action                                         | ext Screen - Prev Screen<br>all Components<br>: Next Screen// Q      | ?? More Ad<br>IS Install | tions<br>Selected | Component | >>>    |

You will then be returned to this screen. At the Select Action prompt, type Q.

Install complete.

# **Post Installation**

- 1. Open/review the COVID-19 Screen Template (VA-SCREEN COVID) and confirm the version is 7.1
- 2. Open/review the CLC COVID-19 SCREEN (VA-COVID-19 CLC SCREEN) and confirm the version is 4.1
- 3. Open/review the COVID-19 Telephone Follow-Up (VA-COVID-19 TELEPHONE FOLLOW-UP) and confirm the version is 6.1.

- 4. Open/review the SCI/D COVID-19 SCREEN (VA-COVID-19 SCI/D SCREEN) and confirm the version is 4.1
- 5. Open/review the COVID-19 ANTIBODY/PCR PANEL TESTING template (VA-COVID-19 ANTIBODY/PCR PANEL TESTING) and confirm the version is 2.1.
- 6. Open/review the EMERGENCY ROOM TRIAGE template and confirm the COVID-19 screen embedded in the template is version 7.1
- 7. Add local content to reminder dialog groups and elements if needed. (Optional)

Review the pre-install for the reminder dialog group, VAL-COVID-19 CLC SCREEN LOCAL GROUP and make any changes that are appropriate for your site.